## راهنمای ثبت درخواست حذف غیبت غیر موجه امتحان

کلیه دانشجویان درصورت تمایل به تغییر غیبت غیرموجه امتحان خود به حذف با نظر شورا میتوانند درخواست خود را طبق راهنمای زیر به شورای آموزشی موسسه ارسال نمایند.

تذکر ۱: به درخواستهای ارسال شده از طریق مسیرهای دیگر ترتیب اثر داده نخواهد شد.

تذکر ۲: برای هر درسی که غیبت غیر موجه امتحان دارد یک درخواست جداگانه و مستقل باید ثبت گردد.

 ۱- ابتدا وارد صفحه گلستان خود شده و از منوی پیشخوان خدمت، گزینه درخواست بررسی مشکلات آموزشی و سپس درخواست جدید را انتخاب نمایید.

| به تام عدا<br>م ۹:۱۹:۲۷ - ۱۴.۲/۱۰/۲۷ - | نگاهی گلستان – | سيستم جامع دانث |                                                                                                    |
|----------------------------------------|----------------|-----------------|----------------------------------------------------------------------------------------------------|
|                                        |                |                 | نير: الدين                                                                                                    |
|                                        |                |                 | × منوی کاریر   × پیشخوان خدمت                                                                                                    |
|                                        |                |                 | 😡 پیشخوان خدمت                                                                                                    |
| ت مدید الفضا                           |                |                 | اربر (1-2010)                                                                                                    |
| انتخاب شده(٠)   انتخاب همه   عدم انتخ  |                |                 |                                                                                                    |
|                                        |                | 100.000         |                                                                                                    |
|                                        | فرسينده        | عمليات          | * شخصي                                                                                                    |
|                                        | فرستنده        | عمليات          | * شخصی                                                                                                    |
|                                        | فرسننده        | عمليات          | • شخصی<br>رخواست فارغ التحمیلی<br>محمد محمد محمد م                                                                                                    |
|                                        | ورسينده        | عمليات          | ▪ شخصی<br>رخواست فارغ التحمیلی<br>رخواست بررسی مشکلات آموزشی<br>ت نام اصلہ                                                                                                    |
|                                        | فرسسده         | عمليات          | ▪ شخصی<br>رخواست فارغ التحمیلی<br>رخواست بررسی مشکلات آموزشی<br>                                                                                                    |
|                                        | فرسسده         | عمليات          | <ul> <li>شخصی</li> <li>رخواست فارغ التحمیلی</li> <li>رخواست بررسی مشکلات آموزشی</li> <li>مت نام اصلی</li> <li>رمیم</li> <li>رخواست اخذ درس معرفی به استاد</li> </ul>                                                                         |
|                                        | <i>ورسید</i> ه | عمليات          | <ul> <li>شخصی</li> <li>رخواست فارغ التحمیلی</li> <li>رغواست برزمی مشکلات آموزشی</li> <li>مت نام اصلی</li> <li>رمیم</li> <li>رخواست اخذ درس معرفی به استاد</li> <li>رخواست اخذ درس معرفی و اسانید فعالیتهای آموزشی-</li> </ul>                |
|                                        | <i>ورسید</i> ه | عمليات          | <ul> <li>شخصی</li> <li>رخواست فارغ التحمیلی</li> <li>رخواست برزمی مشکلات آموزشی</li> <li>رمونامی الملی</li> <li>رمیم</li> <li>رخواست اخذ درس معرفی به استاد</li> <li>رخواست تعویب موضوع و اسائید فعالیتهای آموزشی-</li> <li>روهشی</li> </ul> |

۲- در صفحه باز شده از قسمت نوع درخواست گزینه حذف غیبت غیر موجه امتحان را انتخاب نمایید.

| عدد دمن درعو عدان |   | 01                           | در هواست تعدید ستو                       | - 5-5- 65-  |
|-------------------|---|------------------------------|------------------------------------------|-------------|
|                   |   | به امتمان<br>سند: مرارد شاهر | مذف غیبت غیر مورد<br>در در است معرد از ک | درخواست اول |
| A                 | L |                              |                                          |             |
|                   |   |                              |                                          |             |
|                   |   |                              |                                          |             |
|                   |   |                              |                                          |             |
|                   |   |                              |                                          |             |
|                   |   |                              |                                          |             |
|                   |   |                              |                                          |             |

۳- پس از انتخاب گزینه حذف غیبت غیر موجه امتحان، در قسمت های مربوطه، ترم اخذ درس، کد درس و متن درخواست
 خود را طبق تصویر زیر وارد و روی گزینه بررسی تغیرات و سپس ایجاد کلیک نمایید.

|                                                                                             | مشفصات درهواست |
|---------------------------------------------------------------------------------------------|----------------|
| ست هذف غیبت غیر مرجه استمان<br>ترم (۲۰۲۱ [3] آنرم اول سال تحصیلی ۲۰۲۲-۱۴۰۲                  | توع درخوا،     |
| رس (۱۰ (٢) ۲۴۰ (۲) ۲۷ (۲) طراحی به کمک رایانه                                               | a <b>a</b>     |
| رخواست تغییر وضعیت غیبت غیر موجه درس طراحی به تعث رایانه را به هدف با نظر شورا دارم.<br>اول | درخواست        |
|                                                                                             |                |
|                                                                                             |                |
|                                                                                             |                |
|                                                                                             |                |
|                                                                                             |                |
|                                                                                             |                |
|                                                                                             |                |
|                                                                                             |                |
|                                                                                             |                |
|                                                                                             |                |
|                                                                                             |                |
|                                                                                             |                |
| <u>٩</u>                                                                                    | <b>A</b>       |
| ايجاد                                                                                       | ST             |

نکته۱: کد دروس، از پردازش اطلاعات جامع دانشجو طبق تصویر زیر قابل مشاهده می باشد.

|                                                                 | مع دانشجر                                    | بو                                     |                                                                                                    |                                         |                                            |                                  |                                        |                                                     |                                               | برای مشاهنده،                        |
|-----------------------------------------------------------------|----------------------------------------------|----------------------------------------|----------------------------------------------------------------------------------------------------|-----------------------------------------|--------------------------------------------|----------------------------------|----------------------------------------|-----------------------------------------------------|-----------------------------------------------|--------------------------------------|
| اره دانشیو :<br>شماره ترم : ۱۱<br>وضع ترم : مذ<br>ج مشروطی : مذ | ہ<br>بہ تمسیل                                | تام خانوادگی<br>شرع<br>نوا             | نام : ۲<br>ترم : ترم اوا<br>ترم : عادی                                                                                                    | ن –ال                                   | تصينى                                      | (*.T-1*.T                        | برای مشاهد<br>اهتراض و ه<br>فقط روی مر | ه استاد درس تم<br>شاهده نتیجه اه<br>ارد زیرهط دار و | ت ستون اردید<br>ترافن تحت ستر<br>فرمزرنگ کلیک | ا و برای ثبت<br>رن المره،<br>تمایید. |
|                                                                 |                                              |                                        | 5                                                                                                    | رثاغه ا                                 | ترمی ۲۱                                    | ۰.                               |                                        |                                                     |                                               |                                      |
| يد شدره ر گر                                                    |                                              | ڈام درس                                | -                                                                                                    | ون.<br>کل ا                             | هد<br>عبلی                                 | ندم<br>نىرە د                    | رشع تبره                               | وقدم درس                                            | لوفارس                                        | نوع<br>فيت تام                       |
| + +                                                             | ۹ عنر و                                      | ر و تعدن اسلامی                        | 1                                                                                                    |                                         | · · ·                                      |                                  | اطنام تشده                             | مادى                                                | ثذعصى                                         | هادي                                 |
| 1 .2.4 .2                                                       | ۹. مواد ا                                    | د و روش های سا                         | ت (۲) ؛ قلر ۲                                                                                                    |                                         | ,                                          |                                  | اعتذم تشدم                             | مادى                                                | تخصصى                                         | عادى                                 |
| 9 .92 .3                                                        | ۹ طراحا                                      | اهي به کمک رايا                        | T 4                                                                                                    |                                         |                                            |                                  | فييت غير موج                           | بادي                                                | تخصصى                                         | ها دی                                |
| 1. 17. 1                                                        | 3,3 °                                        | گاه دیجیتال                            | 1                                                                                                    |                                         | 1                                          |                                  | اطلام تشدد                             | مادی                                                | تخصصى                                         | مادى                                 |
| * . 42 . 3                                                      | aux a                                        | ژه (۱) : طراحی ا                       | ىمىزل ۲                                                                                                    |                                         | 1                                          |                                  | اطلام تشده                             | مادي:                                               | تذمصى                                         | عادى                                 |
| 1 . 41 . 1                                                      | ۹ ارتباه                                     | باط تمویری کار،                        | ی ۲                                                                                                    |                                         | ,                                          |                                  | غيبت غير مرج                           | هادي                                                | الجتيارى                                      | جادي ا                               |
|                                                                 | کد د                                         | دروس در                                | پردازن                                                                                                    | ن ا                                     | طلاع                                       | جامع                             | انشجو در                               | . هرترم ب                                           | ه صورت                                        | تصوير فوز                            |
|                                                                 |                                              |                                        | <u>14</u>                                                                                                    | ناصه وا                                 | رشعیت دا:<br>واهن                          | تشجر                             |                                        |                                                     | Saule                                         | مشروطى                               |
|                                                                 | گذرانده اد                                   | المذ شده ارد ا                         | يد<br>د حدث د                                                                                                    | نامید وا                                | رشعیت دا:<br>راحد<br>تاثمام                | تشجر<br>اطام تشا                 | بذيرفته ثده                            | جبراتی گذرا                                         | تعداد<br>نده کل                               | مشروطی<br>متوانی                     |
| معد<br>ترم ۱۰۰۰                                                 | گذرانده اه<br>۰.۰ ۰.۰                        | 2 ag ( and 14)<br>2 ( )7<br>2 ( )84 ar | ية<br>د <u>مات 2</u><br>د                                                                                                    | 2 4 4 5 5 5 5 5 5 5 5 5 5 5 5 5 5 5 5 5 | رشعیت دا<br>واحد<br>تاتمام<br>۰.۰.         | تشجر<br>،<br>اعلام تڭ<br>۸۰۰۸    | بذیرفته شده<br>۰.۰۰                    | جبراتی گذرا<br>۰۰.۰                                 | تعداد<br>نده کل<br>                           | ىشروىلى<br>متوالى<br>                |
| معد<br>ترم + ۰۰٫۶<br>متوانی ۲۰۱٫۹                               | گرانده اه<br>۰.۰ ۰.۰<br>۰.۰ ۸۷.۰<br>۰.۰ ۸۷.۰ | 2                                      | 15.<br>2 (2) (2) (2)<br>4 (2) (2)<br>(2) (2)<br>(2) (2) (2)<br>(2) (2) (2)<br>(2) (2) (2)<br>(2) (2) (2)<br>(2) (2) (2)<br>(2) (2) (2) (2)<br>(2) (2) (2) (2) (2)<br>(2) (2) (2) (2) (2) (2) (2) (2) (2) (2) | 2 4 4 4 4 4 4 4 4 4 4 4 4 4 4 4 4 4 4 4 | رشعیت دا<br>راهن<br>ناتقام<br>مدره<br>مدره | تشیر<br>اعتام تش<br>۸.۰۰<br>۸.۰۰ | یذیرفته شده<br>۰.۰۰<br>۰.۰۰            | جبراتی گذرا<br>۰۰۰۰<br>۰۰۰۰                         | تعداد .<br>نده کل<br>                         | مشروشی<br>مشراحی<br><br>۱            |

۴- پس از بستن پیغام نمایش داده شده بر روی گزینه باز گشت کلیک نمایید.

|   |                        | ◄ مذاهده دني برخواستاري<br>رادي به کنه رايانه را به هاند با نظر شورا دارم.                           | لوع درهارشت ها مید میر میره است.<br>ترم (۲۰۹ ) (برای سال ایسان ۲۰۱۲ (۲۰۱۲)<br>ارم (۲۰۹ ) (برای سال ایسان ۲۰۱۲ (۲۰۱۹)<br>ارم (۱۰۰ ) (۲۰۹ ) (۲۰۹ ) (۲۰۹ )<br>درهاراست ایل |
|---|------------------------|----------------------------------------------------------------------------------------------------|----------------------------------------------------------------------------------------------------|
|   | ، تکمیل، تایید و ایسال | )<br>) که ۱۹۰۰-۱۹۰۰ : در هزاست شما با مولقیت ثبت شد، لطنا چو<br>هزاست به پیشغران هدمت مراجعه تعایید. |                                                                                                    |
|   |                        |                                                                                                    |                                                                                                    |
| - |                        |                                                                                                    | and a state of a                                                                                                    |

۵- در صفحه باز شده با کلیک بر روی گزینه تایید و ارسال، درخواست خود را تایید و ارسال نمایید.

|                          |                             |                                         |             |                         | 😻 پیشفوان خدمت                               |
|--------------------------|-----------------------------|-----------------------------------------|-------------|-------------------------|----------------------------------------------|
|                          |                             | مديد باعتما                             | المالية     |                         | ارير (+ 1076                                 |
| جارى •                   | عدم انتخاب 🍸 جستجو          | تتفاب شده(•)   انتخاب همه               | 1           |                         |                                              |
| olaj                     | موضوع                       |                                         | فرستنده     | عمليات                  | * شخصی                                       |
| طراحی به ۱۹۰۶، ۱۲۰/۱۰/۲۰ | افتحان - درخواست دانشجو - ا | درخواست حذف عیبت ا<br>کمك رایانه - ۲۰۲۱ | 17          | ۱ 🖉 تايدوارسال          | خواست فارغ النحصيلى                          |
|                          |                             |                                         |             | تایید و ارسال درخواست ] | خواست بررسی مشکلات آموزشی<br>ت نام اصلی      |
|                          |                             |                                         |             |                         | میم<br>خواست اخذ درس معرفی به استاد          |
|                          |                             |                                         |             |                         | فواست نصویب موضوع و اسانید فعالیتهای آموزشی- |
|                          |                             |                                         |             |                         | رهشى                                         |
|                          |                             |                                         |             |                         | فواست خوابگاه متاهلين                        |
|                          |                             |                                         |             |                         |                                              |
|                          |                             |                                         |             |                         |                                              |
|                          |                             |                                         |             |                         |                                              |
|                          |                             |                                         |             |                         |                                              |
|                          |                             |                                         |             |                         |                                              |
|                          |                             |                                         |             |                         |                                              |
|                          |                             |                                         |             |                         |                                              |
|                          |                             |                                         | • 1 and • • | 14 1 este               |                                              |
|                          |                             |                                         | · Datas [   |                         |                                              |
|                          |                             |                                         |             |                         | 54. 1                                        |

| ا ماری                 |                                                                        | د (۰۰۵۵۰ ] ۲                                                               |
|------------------------|------------------------------------------------------------------------|----------------------------------------------------------------------------|
| 0407                   | عطیات                                                                  | نئمن                                                                       |
| 14-1/1-174644 10-00-02 | تاییدو/سال<br>پنجانب برخواست تبدیل غیبت غیر بوجه برس فوق به هذف یا نظر | راست فارغ التحميلی<br>راست پر رسی مشکلات آموز شي                           |
|                        | تحدد با عاده:<br>ترشيح                                                 | نام اصلی<br>م                                                              |
|                        |                                                                        | راست اخذ درس معرفی به استاد<br>راست تصویب موضوع و اسانید فعالیتهای آموزشی- |
|                        |                                                                        | ىشى<br>راست خوابگاه متاهلىن                                                |
|                        |                                                                        |                                                                            |
|                        |                                                                        |                                                                            |
|                        | 19                                                                     |                                                                            |
|                        |                                                                        |                                                                            |

۶- پس از ۲ هفته از ارسال درخواست، وضعیت نمره خود را از پردازش اطلاع جامع دانشجو، با انتخاب ترم مورد نظر، مشاهده و در صورت عدم ثبت حذف با نظر شورا به جای غیبت غیر موجه موضوع را به کارشناس اداره آموزش اطلاع دهید.

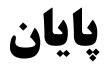